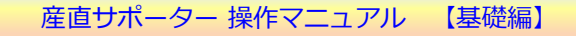

2012/08/21

#### I. 使ってみよう

#### 1. 産直サポーターの起動

デスクトップにある「産直サポーター 実行」アイコンをダブルクリックして起動します。

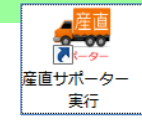

# 2. 初めて起動した時に行うこと(体験版の場合のみ)

産直サポーター「体験版」をお使いの場合には、「体験版のご案内」画面が表示されるので [試用を開始する]ボタンをクリックしてください。 (この画面が表示されるのは初回起動時だけです。2回目以降の起動時には表示されません。)

| ★ 正規版をご購入頂いている場合には、 | この画面は表示されません。 |
|---------------------|---------------|
|                     |               |

| 011_試用開始_表示                                                                              |                                                           |
|------------------------------------------------------------------------------------------|-----------------------------------------------------------|
| ▲ <u>産直</u><br>「産直サポーター」(体験版)のご案内                                                        |                                                           |
| 「産直サポーター」(体験版)の試用期間は今日から1ヶ月間です。<br>試用期間: 2011年08月03日 ~ 2011年09月02日                       |                                                           |
| 上の期間内は、無償で「産直サポーター」をお試しいただけます。<br>体験版でもすべての機能(*1)をお使いいただけます。<br>(*1 オンライン・バックアップ機能は除きます) | 6                                                         |
| お問い合わせはメールにて「北忠吉」までお願いいたします。                                                             |                                                           |
| ホームページ:http://hokusosha.com                                                              | ストの画面は、windows / Cの画面です。<br>フォントの関係で、Windows XP では見た目が少し異 |
| 「試用を開始する」                                                                                | なりますが、 動作・機能は同じです。                                        |
| 挿入                                                                                       |                                                           |

## 3. ログイン

① ログイン画面が表示されるので、[参照]ボタンをクリックします。

| 000_ログイン              |    |
|-----------------------|----|
| 産直サポーター ログイン       氏名 | 参照 |
| パスワード                 |    |
|                       | 終了 |
|                       | 挿入 |

② 氏名選択のウィンドウが表示されるので、いずれかをダブルクリックします。

| <ul> <li>         王 氏名選択         1 サンプル管理者         2 担当者1         3 担当者2     </li> </ul>                                                                 |                                                                                                    |
|----------------------------------------------------------------------------------------------------|----------------------------------------------------------------------------------------------------|
| ③ パスワードを入力し、[Enter]キーを押します。                                                                                                    |                                                                                                    |
| 000_ログイン       産直サポーター ログイン         氏名       サンブル管理者         (役割:システム管理者)       参照         パスワード       終了         パスワードを入力して [Enter] キーを押してださい。       挿入 | <ul> <li>         ★ 入力するパスワードは次のとおりです。(半角・英小文字)         サンプル管理者 ・・・ kanri         担当者1 ・・・・・ tanto1         担当者2 ・・・・ tanto2     </li> </ul> |
| ▲ パスワードを何回か連続して間違えると                                                                                                    | 、産直サポーターが終了します。                                                                                                    |
| 管理者/担当者の追加・修正はメイン                                                                                                    | ンメニューの「マスター管理」タブで行います。                                                                                                    |
| パスワード間違いの許容回数は、3~8回の                                                                                                    | D範囲で変更できます。                                                                                                    |
| 「許容回数」の変更はメインメニュ                                                                                                    | _ーの「システム、ユーザー」タブで行います。                                                                                                    |

#### 4. メインメニュー

ログインすると、「メインメニュー」が表示されます。

| 受注~出荷、入金処理                                                           | 販売管理                                                                                                    | マスター管理                                                  | システム、ユーザ                                                                                                    | - ファイ                                                                                       | ル入出力                                     |   |                        |
|----------------------------------------------------------------------|----------------------------------------------------------------------------------------------------|---------------------------------------------------------|----------------------------------------------------------------------------------------------------|---------------------------------------------------------------------------------------------|------------------------------------------|---|------------------------|
| 受注 登録           受注 番号           受注 日           出荷予定日           ご依頼主名 |                                                                                                    | 文払方法<br>運送業<br>サイズ<br>・<br>・<br>・<br>は荷一覧表 印刷<br>様<br>そ | システム、ユージ           システム、ユージ           支はゆうちょ         運賃           ぎ、ヤマト運動         クー           さ、セント         イン           マー         レの調           マー         レの調           マー         レの調           マー         レの調           日単位 請求書 印刷         日単位 請求書 印刷 | - 設定<br>無料: なし<br>ル料金無料:なし<br>基準重量: 20.0 kg 3<br>ラインパ(ッグアップ:)<br>「ある要とは対象となり<br>支払方法は顧客マスター | を使う<br>しない<br>上が対象です。<br>まだん。<br>で設定します。 |   |                        |
| yright (C) 2011 Hokusosha.                                           | ゆうちょ払込票 印刷         B2用           送り状 印刷         B2用           出荷日 入力         出荷           入金日 入力         入金           確認、入金確認などを行うには、下         All Rights Reserved. | CSVファイル出力<br>日修正 パーコー<br>日修正 パーコー                       | ド 出荷日 入力<br>ド 入金日 入力<br>パ ▼                                                                                                    |                                                                                             |                                          | Ē | <br>直 <del>けポーター</del> |

メインメニューは5つの「タブ」で分類されています。 それぞれのタブをクリックして、おおよその雰囲気をつかんでください。 

「産直サポーター」ではほとんどの項目、ボタンに説明が付いています。 マウスポインターを項目やボタンの上に置くと、ウィンドウの下部に説明が表示されます。 「右」クリックすると、説明用の別ウィンドウが開くボタンもあります。

В よく使われる支払方法、運送業者、サイズなどの設定値が表示されています。 どのような設定になっているのかを確認してください。

★ 次ページでは「受注登録」について説明します。

ī.

1

A

メインメニュー 「受注~出荷、入金処理」タブの左上にある [受注 登録] ボタンをクリックしてください。

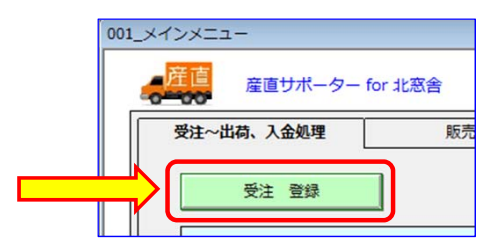

#### 5. 受注登録

「受注登録」画面のイメージは次のとおりです。

5つの部分(受注情報、お届け先情報、商品情報、運送情報、ボタン部)から構成されています。 最もよく使う画面なので、以下の説明を参考にしながら、実際に操作してみましょう。

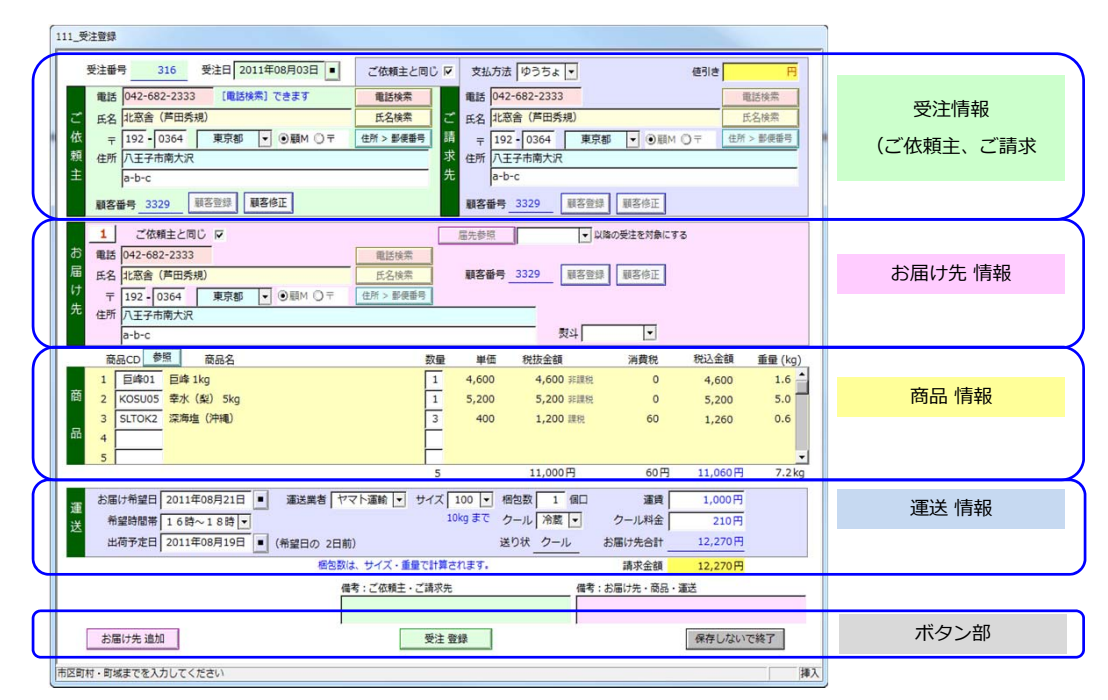

👔 産直サポーターでの「受注」・「お届け先」・「商品」の関係は次のとおりです。

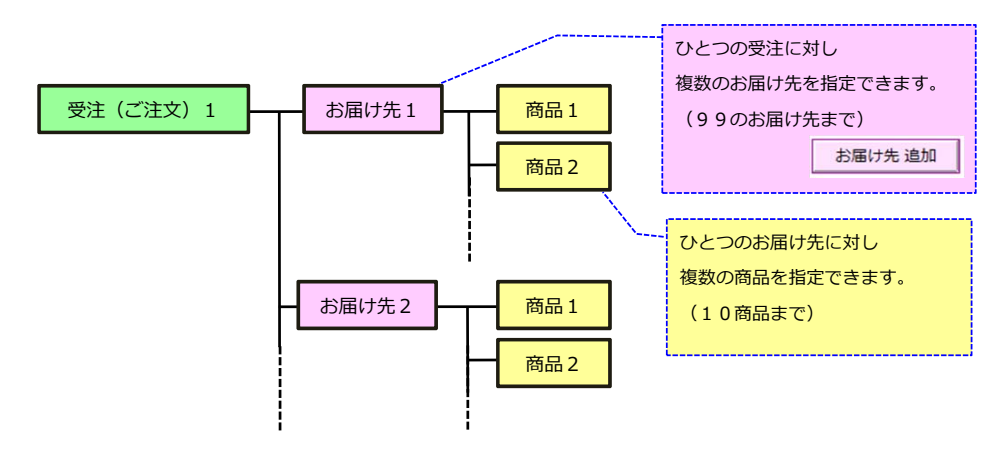

| <mark>5.1. 受</mark> | 受注情報                                                                     |                                                          |
|---------------------|--------------------------------------------------------------------------|----------------------------------------------------------|
| 「ご依頼                | <mark>な頼主</mark> 」<br>ご依頼主を入力する部分です。                                     |                                                          |
|                     | 「ご請求先」や「お届け先」でも同様の                                                       | と作なので、ここで操作に慣れておいてください。                                  |
|                     | 受注番号 1 受注日 2011年08月 2日 4                                                 | [■] カレンダー                                                |
|                     | 電話 042-682-2333 3 重調                                                     | 検索 C 2011 → 06月 [ 1/94]                                  |
| ご                   |                                                                          |                                                          |
| 依                   | な 〒 192 5 364 東京都 € ◎顧M ○〒 住所 >                                          | ▶便番号 E 1415 16 17 18 19 20                               |
| 頼                   | 度在所八王子市南大沢 7                                                             | 21 22 23 24 25 26 27 28 29 30 31                         |
| Ŧ                   | E a-b-c (8)                                                              |                                                          |
|                     | 顧客番号 3329     顧客登録     顧客修正       9     F     G                          |                                                          |
|                     |                                                                          |                                                          |
| 1                   | 受注番号・・・システムが自動付番します。納品書や請求書の                                             | )番号としても使われます。                                            |
| 2                   | 受注日・・・・注文を受けた日を受注日とします。                                                  |                                                          |
| [A]                 | [カレンダー表示]ボタン・・・このボタン [■]を押すと、<br>カレンダーを使わずに、年月日を直接入力することもできます。           | カレンダーが表示され、年月日の指定ができます。<br>「。使いやすい方をご利用ください。             |
| 3                   | 電話・・・・ご依頼主の電話番号を入力します。ハイフン作                                              | きで入力することをお勧めします。                                         |
|                     | 顧客マスターに登録されている電話番号があれ<br>同じ電話番号が複数登録されている時には、                            | ιば、氏名・郵便番号・住所が自動的にセットされます。<br>[電話検索]ボタンでお客様を選択することができます。 |
| 4                   | 氏名・・・・ご依頼主の氏名を入力します。<br>氏名の一部を入力して [氏名検索] ボタンを挑<br>(受注履歴のあるお客様を探す場合に便利です | 『すと、入力された文字を含むお客様を検索することができます。<br>『)                     |
| 5                   | 郵便番号・・・郵便番号を入力し、○顧客M ○〒の「〒」を<br>都道府県と住所(1行目)が自動的にセットさ                    | :選択すると、郵便番号辞書から<br>されます。                                 |
| 6                   | 都道府県・・・都道府県を選択します。                                                       |                                                          |
| [B]                 | 「顧M」ボタン・・・顧客マスターから住所を検索します。<br>「〒」ボタン・・・郵便番号から住所を検索します。                  |                                                          |
| 7                   | 住所1・・・・入力は市区町村レベルまでをお勧めします。                                              |                                                          |
| 8                   | 住所2・・・・丁目・番地・マンション名・号室などを入力し                                             | <b>ノ</b> ます。                                             |
| 9                   | 顧客番号・・・ご依頼主の顧客番号                                                         |                                                          |
|                     | ①で入力された電話番号が顧客マスターに登録                                                    | きされていれば、自動的にセットされます。                                     |
|                     | 初めてのお客様は登録されていないので、 [編                                                   | 客登録] ボタンを押して新規顧客として登録します。                                |
| [C]                 | ] [電話検索]ボタン・・・同じ電話番号が2件以上登録されて<br>このボタンを押して選択することができます。                  | いる場合には、氏名~住所が自動的にセットされないので、                              |
| [D]                 | ] [氏名検索] ボタン・・・氏名(の一部)を入力してこのボタ<br>選択することができます。                          | アンを押すとその文字を含む人が表示されるので、いずれかを                             |
| [E]                 | ] [住所>郵便番号] ボタン・・・郵便番号が分からない場合に<br>郵便番号がセットされます。                         | で使います。都道府県と住所1に入力してこのボタンを押すと                             |
| [F]                 | [顧客登録]ボタン・・・初めてご注文いただくお客様の場合<br>このボタンを押して新規顧客として登録してく                    | ↓(顧客番号がセットされていない)、必要なデータを入力してから<br>(ださい。                 |
| [G]                 | ] [顧客修正]ボタン・・・⑨の顧客番号がセットされている<br>③~⑧の内容で顧客マスターを修正することた                   | 記このボタンを押すと、<br>ができます。住所などが変わった場合に使用します。                  |

#### 「ご請求先」

「ご依頼主」を入力すると、「ご請求先」には自動的に「ご依頼主」のデータがセットされます。 「ご請求先」が「ご依頼主」と異なる場合は、[ご依頼主と同じ]のチェックを外してください。

| A         | 1                          | 2         |
|-----------|----------------------------|-----------|
| ご依頼主と同じ 🔽 | 支払方法 ゆうちょ ▼ 値引き            | Ħ         |
|           | 電話 042-682-2333            | 電話検索      |
| ご         | 氏名 北窓舎 (芦田秀規)              | 氏名検索      |
| 請         | 〒 192 - 0364 東京都 ▼ ④顧M 〇 〒 | 住所 > 郵便番号 |
| 求         | 住所 八王子市南大沢                 |           |
| 先         | a-b-c                      |           |
|           | 顧客番号 3329 顧客登録 顧客修正        |           |

 [A] ご依頼主と同じ・・・・請求先が「ご依頼主」と同じか「別の人」であるかを指定します。 チェックを入れると(ご依頼主と同じ)、「ご依頼主」の内容が自動的にセットされます(ご請求先には入力できなくなります)。 チェックを外すと(ご依頼主と異なる)、ご請求先の項目に入力できるようになります。
 (1) 支払方法・・・お客様により指定された支払方法を選択します。
 (1) 「代引き」を選択すると、ご請求先=お届け先となり、ご請求先のデータがお届け先にセットされます。

「代引き」を選択すると、ご請求先=お届け先となり、ご請求先のデータがお届け先にセットされます。 (お届け先には入力できなくなります。お届け先の追加もできません。 [1つの受注に対して、1つのお届け先])

(2) 値引き・・・・値引きをする場合に、値引き額を入力します。複数のお届け先があってもその受注全体に対する値引きとなります。

#### 5.2. お届け先

商品のお届け先を入力します。

| お届け先 | 1       ご依頼主と同じ ▼ A       屈先参照       2       以降の受注を対象にする         電話 042-682-2333       電話検索       B         氏名       北窓舎(芦田秀規)       氏名検索       顧客番号       3329       顧客修正         〒       192 - 0364       東京都 ▼ ●顧M ① 〒       住所 > 郵便番号           作所       八王子市南大沢             a-b-c       契斗       3       ▼ |
|------|----------------------------------------------------------------------------------------------------|
| 1    | (お届け先の連番)・・・システムが自動付番するお届け先の連番。(1件の注文に99件までのお届け先を指定できます)                                                                                                    |
| [A]  | ご依頼主と同じ・・・・お届け先先が「ご依頼主」と同じか「別の人」であるかを指定します。                                                                                                    |
|      | チェックを入れると(ご依頼主と同じ)、「ご依頼主」の内容が「お届け先」にセットされ、                                                                                                    |
|      | チェックを外すと(ご依頼主と異なる)、「お届け先」入力できるようになります。                                                                                                    |
| [B]  | [届先参照]ボタン・・・ご依頼主の受注履歴よりお届け先を参照するボタンです。                                                                                                    |
|      | リピーター(受注履歴のある人)の場合には、履歴情報よりお届け先を選択することができます。                                                                                                    |
| 2    | (対象年月)・・・受注履歴を参照する際に、年月で履歴を絞り込むことができます。(指定した年月以降の履歴に絞り込みます<br>指定しない場合は、ご依頼主のすべての履歴が対象になります。                                                                                                    |
| 3    | 熨斗・・・熨斗が必要な場合は、熨斗の種類を選択します。<br>該当がない場合は、入力することもできます。(5文字まで)                                                                                                    |

## 5.3. 商品

ご注文の商品を入力します。ひとつのお届け先に対し、最大10種の商品を指定できます。 入力するのは商品コードと数量だけです。それ以外は自動的にセットされます。

|     | 商品CD 参照 高品名                                 | 数量   | 単価    | 税抜金額      | 消費税     | 税込金額    | 重量 (kg) |
|-----|---------------------------------------------|------|-------|-----------|---------|---------|---------|
|     | 1   巨峰(1) 巨峰 1kg                            | 12   | 4,600 | 4,600 非課税 | 0       | 4,600   | 1.6 📥   |
| 商   | 2 KOSU05 幸水(梨) 5kg                          | 1    | 5,200 | 5,200 非課税 | 0       | 5,200   | 5.0 🦷   |
|     | 3 SLTOK2 深海塩(沖縄)                            | 3    | 400   | 1,200 課税  | 60      | 1,260   | 0.6     |
| 品   | 4                                           |      |       |           |         |         |         |
|     | 5                                           |      |       |           |         |         | -       |
|     | · · · · · · · · · · · · · · · · · · ·       | 5    |       | 11,000円   | 60円     | 11,060円 | 7.2 kg  |
| 1   | 商品CD・・・商品コードを入力します。<br>ここにカーソルを置き、[参照]ボタンをグ | フリック | して商品  | を選択することがで | きます。    |         |         |
| [A] | [参照] ボタン・・・商品コードと商品名を参照するた                  | こめのボ | タンです。 |           |         |         |         |
|     | 「商品CD」欄にカーソルがあるときにクリッ                       | クできる | ます。   |           |         |         |         |
|     |                                             |      |       |           | X       |         |         |
|     |                                             |      |       |           |         |         |         |
|     | CRT05 ニンジン 5kg                              |      |       |           |         |         |         |
|     | CRT10 ニンジン 10kg                             |      | ~     | 「参照」ボイ    | いた力しい   | クオスレ    |         |
|     | ECBR エコバッグ (レッド)                            |      |       |           |         |         |         |
|     | GRP02 ブドウ詰め合わせ 2kg                          |      |       | 商品マスター    | -のウィンド! | フか開くので  |         |
|     | PTT10 ジャガイモ 10kg                            |      |       | 目的の商品を    | ダブルクリ   | ックします。  |         |
|     | PTT20 ジャカイモ 20kg                            |      |       |           |         |         |         |
|     | SLI01                                       |      |       |           |         |         |         |
|     | ***                                         |      |       |           |         |         |         |

② 数量・・・・数量を入力します。

#### 5.4. 運送情報

お届け希望日・時間帯や運送関連のデータを入力します。

| 運   | お届け希望日 2011年08月21日 1 運送業者 ヤマト運輸 4 サイズ 100 5 相包数 1 6 運賃 1,000円 7                               |
|-----|-----------------------------------------------------------------------------------------------|
| 送   | 出荷予定日 2011年08月19日 3(希望日の 2日前) 送り状 クール A お届け先合計 12,270円 B                                      |
|     | D     梱包数は、サイズ・重量で計算されます。     請求金額     12,270円     C                                          |
|     | お届け差望日・・お届け差望日を入力します                                                                          |
|     | 希望時間帯・・・お届け希望時間帯を選択します。                                                                       |
| 2   | 出荷予定日・・・出荷予定日を入力します。在庫切れの場合や、予約商品などの場合に使うと便利です。                                               |
|     | 電送業者・・・・電送業者を選択します                                                                            |
| 4   | よく使う業者が設定されていれば、その業者が表示されています。<br>本マニュアル「II.メインメニューについて」の「1.4 [イ] ユーザー設定」(p.16~17)をご参照ください。   |
| 5   | サイズ・・・・サイズを選択します。                                                                             |
|     | よく使うサイズが設定されていれば、そのサイズが表示されています。<br>本マニュアル「II.メインメニューについて」の「1.4 [イ] ユーザー設定」(p.16~17)をご参照ください。 |
| 6   | 梱包数・・・・・梱包数が自動計算されます。修正入力もできます。                                                               |
|     | ▲ 「梱包基準重量」の設定により、梱包数の計算方法が異なります。<br>本マニュアル「Ⅱ.メインメニューについて」の「1.4 [イ] ユーザー設定」(p.16~17)をご参照ください。  |
| 7   | 運賃・・・・・・梱包数に応じた運賃が自動計算されます。修正入力もできます。                                                         |
| 8   | クール・・・・常温・冷凍・冷蔵の種類を選択します。                                                                     |
| 9   | クール料金・・・クール便の種類と梱包数に応じたクール料金が自動計算されます。修正入力もできます。                                              |
| [A] | 送り状・・・・送り状の種類が表示されます。                                                                         |
| [B] | お届け先合計・・この「お届け先」の合計金額(商品+運賃+クール料金)が表示されます。<br>値引き金額や代引き手数料は含まれていません。                          |
| [C] | 請求金額・・・・この「受注」の請求金額が表示されます。<br>値引き金額や代引き手数料も含まれています。                                          |
| [D] | メッセージ・・・梱包数の自動計算の仕方(何に基づいて計算しているか)が表示されます。                                                    |

#### 5.5.ボタン部

- [A]お届け先追加・・・・・お届け先を追加する(ひとつの受注で複数のお届け先がある場合)
- [B] 受注登録・・・・・・受注を確定してデータを登録する
- [C]保存しないで終了・・・登録せずに終了する

|        | 備考:ご依頼主・ご請求先 | 備考:お届け先・商品・運送 |
|--------|--------------|---------------|
|        | 1            | 2             |
| お届け先追加 |              | 保存しないで終了      |

- [A] [お届け先 追加]・・・・画面上のデータを登録し、「お届け先」追加画面に移ります。
- [B] [受注 登録] ・・・・・入力したデータ(画面上のデータ)を保存して(受注を登録して)、次の登録画面に移ります。
- [C] [保存しないで終了]・・画面上のデータを保存せずに終了します。
- ① 備考・・・・ご依頼主、ご請求先についての備考・コメントを入力します。
- ② 備考・・・・お届け先、商品、または運送についての備考・コメントを入力します。

話が前後しましたが、ここでメインメニューについて説明します。メニューが分かれば、産直サポーターが分かります。 メインメニューには5つのタブがあるので、以下、その順に見ていきましょう。

1. メインメニューのタブ

## 1.1 [受注~出荷、入金処理] タブ

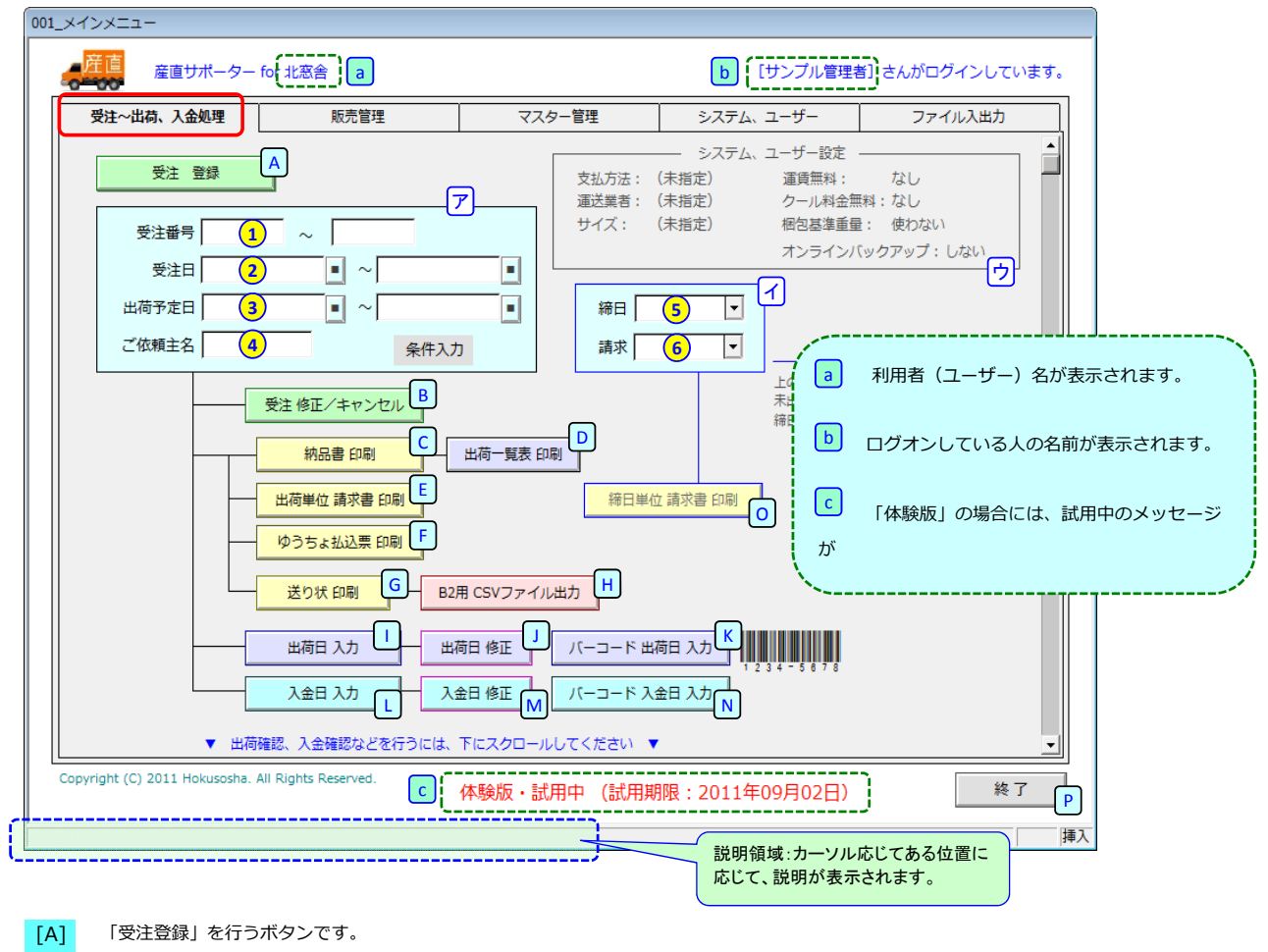

- [ア] (条件入力エリア)[B]~[M]ボタン([K]を除く)に共通する検索条件を入力するエリアです。
   「受注番号」「受注日」などで対象を絞り込む場合に入力します。
   入力しなければ、すべてのデータ(\*1)が対象になります。
  - (\*1)実際には、関係しないデータは対象外となります(システムが自動的に判断しています)。
     例えば、[出荷日入力]では出荷済みのものは対象とはなりません。
     同様に[入金日入力]では出荷されていないもの(未出荷)は対象となりません。
- ① 受注番号を範囲で指定します。
- (2) 受注日を範囲で指定します。
- 3 出荷予定日を範囲で指定します。
- ④ ご依頼主の氏名(の一部)を指定します。
  - 「ご依頼主名」には氏名の一部を入力し、中間一致でご依頼主を検索できます。 例えば「清」と入力すると、「清水 国明」「水前寺 清子」「佐伯 有清」など 氏名に「清」が含まれる人が検索されます。

| (以下 | 5、 [B] ~ [C] のボタンは、 [ア] で指定された条件に応じて対象を検索します。)                                                                                                    |
|-----|----------------------------------------------------------------------------------------------------|
| [B] | 登録済みの受注データを修正したり、キャンセルしたりする場合に使います。                                                                                                    |
|     | 🌪 お届け先を追加するためにも使えます。                                                                                                    |
| [C] | 「納品書」を印刷します。(バーコード付き)                                                                                                    |
| [D] | 「出荷一覧表」を印刷します。(バーコード付き)                                                                                                    |
| [E] | 「出荷単位」の「請求書」を印刷します。                                                                                                    |
| [F] | ゆうちょの「払込取扱票」を印刷します。(バーコード付き)                                                                                                    |
| [G] | ドットインパクトプリンター用(複写式)の送り状を印刷します。                                                                                                    |
| [H] | ヤマト運輸の「B2」システムで読み込むためのファイルを作成します。                                                                                                    |
| [I] | 商品の「出荷日」を入力します。                                                                                                    |
| [J] | 入力済みの「出荷日」を修正する場合に使います。                                                                                                    |
| [K] | お客様(請求先)からの「入金日」を入力します。                                                                                                    |
| [L] | 入力済みの「入金日」を修正する場合に使います。                                                                                                    |
| [M] | 納品書または出荷一覧表に印刷されているバーコードを読み取って出荷日を入力できます。                                                                                                    |
| [N] | ゆうちょから届く入金通知(払込取扱書のコピー)のバーコードを読み取って入金日を入力できます。                                                                                                    |
| [イ] | お客様が会社などで請求の締め日が指定されている場合、請求締め日と請求月度を入力するエリア。                                                                                                    |
| 5   | 請求締日を入力します。                                                                                                    |
| 6   | 請求月度を入力します。                                                                                                    |
|     | <ul> <li>         i請求の「締日」と「月度」の例:<br/>月末締め 8月度 ・・・ 8月 1日 ~ 8月31日 この期間に出荷済みの受注が請求対象となります。         20日締め 8月度 ・・・ 7月21日 ~ 8月20日 (同上)         10日締め 8月度 ・・・ 8月11日 ~ 9月10日 (同上)         </li> </ul> |
| [0] | [イ] で指定された条件で「締日単位」の請求書を印刷します。                                                                                                    |

[P] 産直サポーターを終了するボタンです。

「受注~出荷、入金処理」タブには、垂直スクロールバーが付いています。下にスクロールすると次の画面が現れます。

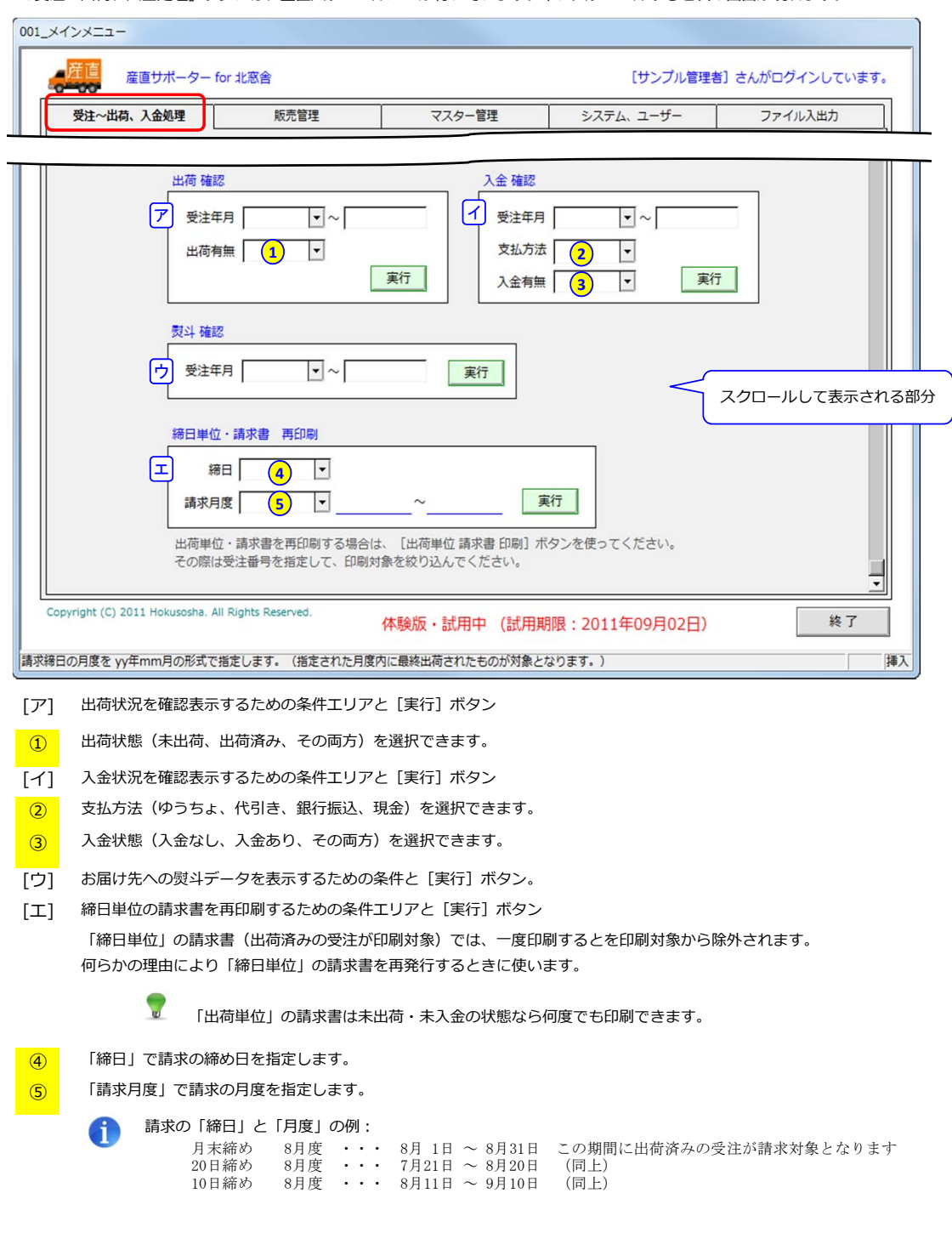

#### 1.2 [販売管理] タブ

 $\overline{}$ 

月単位で売上・運賃を集計したり、ダイレクトメール(DM)を発行したりする時に使います。

| 産直サポーター for 北窓舎                                     | _                      | [サンプル管理者       | i] さんがログインしています。 |
|-----------------------------------------------------|------------------------|----------------|------------------|
| 受注~出荷、入金処理 販売管理                                     | マスター管理                 | システム、ユーザー      | ファイル入出力          |
| 売上集計・運賃集計 売上部ア <sup>出荷日基準</sup><br>集計年月 年 月 ↓ から1年間 |                        |                |                  |
| 売上集計         運賃集計           出荷分が対象(未出荷分は含まれません)     |                        |                |                  |
| DM発行 タイプ1 イ                                         | DM発行 タイプ2 ウ            | D M発行 タイプ 3    |                  |
| 受注年月                                                | 受注年月 📃 🗸 ~             | ▲顧客登録          | •~ •             |
| 商品分類                                                | 累計金額                   | D M要否 ▼        |                  |
| 実行                                                  | 実行                     | 受注有無           | ▼実行              |
| 指定期間内に特定商品分類の受注あり                                   | 指定期間内に受注あり、過去の受注累計が一定額 | 以上             |                  |
|                                                     |                        | DM発行 タイフ4      |                  |
| DM番号                                                | 受注回数 📃 🔽 回以上           | 都道府県           | ▼                |
| 実行                                                  | 実行                     |                |                  |
| ▼ 他の機能を表示するには、下にスクロールして                             | ください ▼ <b>参照</b>       |                | 実行               |
| Copyright (C) 2011 Hokusosha. All Rights Reserved.  | 体験版・試用中(試用期            | 限:2011年09月02日) | 終了               |
| 集計の開始年月を指定します。yy年mm月の形式で指定して                        | ください。売上計上は出荷日基準です。     |                | 挿入               |

[ア] 売上集計(12ヶ月分)を行うための条件入力エリアと[実行]ボタン。

- [イ]~[オ] DMを発行するための条件入力エリアと[実行]ボタン。
   タイプ1では、購入された商品を基準にDMを発行します。宛名ラベル/ハガキが印刷できます。
   タイプ2では、お買い上げ金額を基準にDMを発行します。宛名ラベル/ハガキが印刷できます。
   タイプ3では、受注無しでもDMのみ必要とされるお客様用にDMを発行します。宛名ラベル/ハガキが印刷できます。
   タイプ4では、地域や顧客区分を基準にDMを発行します。宛名ラベル/ハガキが印刷用できます。
- [力] DMの効果を測定するときに使います。
- DM発行時に付番されるDM番号を指定して、DMを送った人からの受注があったかを知ることができます。 [+] リピーターを検索するときに使います。
- [A] [参照] ボタン・・・[イ]の「商品分類」、[カ]の「DM番号」を参照するときに使うボタンです。
  - カーソルが「商品分類」「DM番号」に入ると色が赤に変わります。

「販売管理」タブには、垂直スクロールバーが付いています。下にスクロールすると次の画面が現れます。

| 産直<br>産直サポーター for 北窓舎                            | _            | [サンプル管理者  | <ol> <li>さんがログインしています</li> </ol> |
|--------------------------------------------------|--------------|-----------|----------------------------------|
| 受注~出荷、入金処理版売管理                                   | マスター管理       | システム、ユーザー | ファイル入出力                          |
| 受注削除:出荷済み・入金済みでも削除           受注番号           ご依頼主 | 可能とする(赤黒修正用) | ~         | スクロールして表示され                      |
| 「「「「」「「」「」「」「」「」「」「」「」「」「」「」「」」「」「」」「」「」         |              |           |                                  |

[ア] 受注データを削除するためのものです。

例外的な事態が発生し、出荷済み/入金済みの受注を削除する必要がある場合に使います。 (通常は、出荷済みもしくは入金済みの受注データを削除することはないはずです)

「受注番号」もしくは「ご依頼主」の氏名(の一部)を入力して、削除対象を見つけ出します。

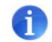

商品を出荷する前なら、あるいは出荷後でも入金される前なら、ここではなく 「受注〜出荷、入金処理」タブの [受注修正/キャンセル] ボタンを使ってください。

```
受注修正/キャンセル
```

#### 1.3 [マスター管理] タブ

商品の値段を設定したり、運送業者との契約運賃を設定するなど、各種マスターを管理します。

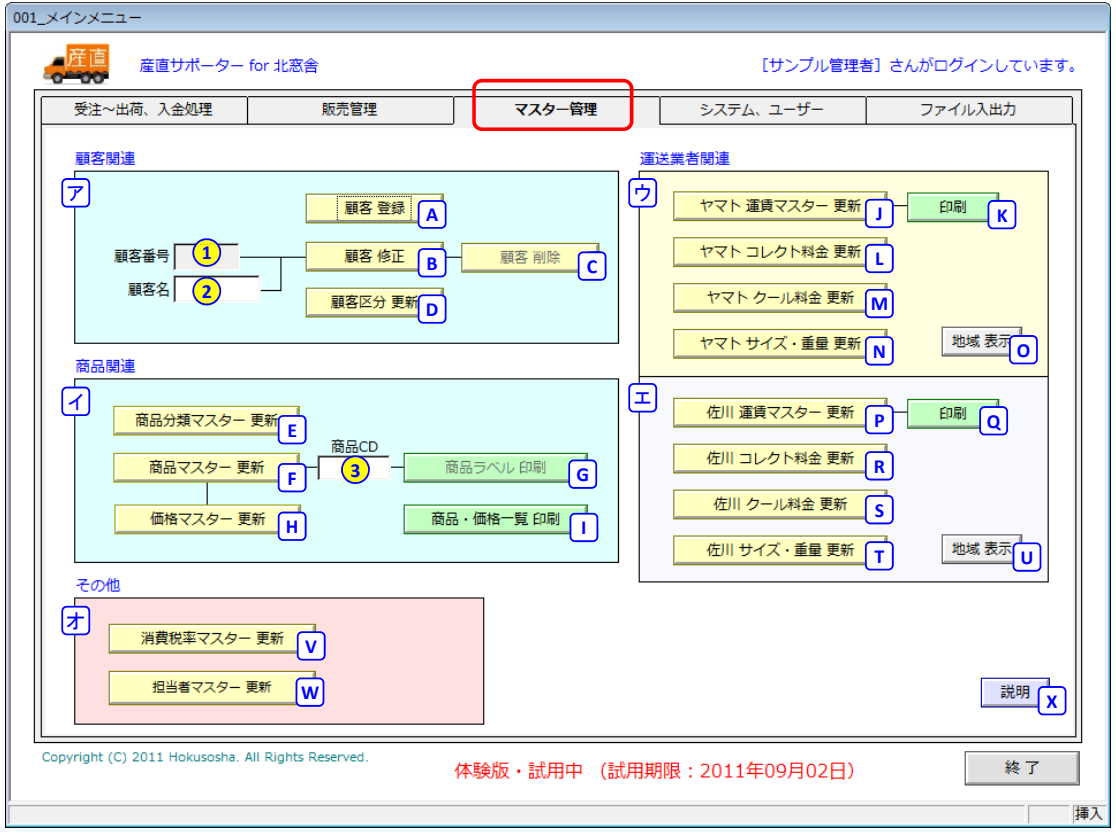

マスターの管理は「システム管理者」の仕事です。

「担当者」の役割でログインしている場合には、「システム管理者」のパスワードを入力する必要があります。

★★ マスター更新についての詳細は、本マニュアル「Ⅲ.本番運用をするために(マスター管理)」をご参照ください。

のマスターを更新する時に使います。

- 修正、削除対象の顧客番号を入力します。
- (2) 顧客名(の一部)を入力して、該当者を探すことができます。
- [A] 新たに顧客を登録するときに使います。
- [B] 登録済みの顧客データを修正します。
- [C] 登録済みの顧客データを削除します。
- 削除する場合には、顧客番号を入力する必要があります。(氏名の指定では削除できません)
- [D] 顧客区分マスターを更新します。
- [イ] 商品関連のマスターを更新するときに使います。
- [E] 商品分類マスターを更新します。
- [F] 商品マスターを更新します。
- (3) 商品ラベルを印刷するときに指定する商品コードです。
- [G] 商品ラベルを印刷するときに使います。
- [H] 商品の価格マスターを更新します。
- [I] 商品と価格の一覧表を印刷します。
- [ウ] ヤマト運輸、佐川急便関連のマスターを更新する時に使います。
- [J] ヤマト運輸の運賃マスターを更新します。
- [K] ヤマト運輸の運賃マスター一覧を印刷します。
- [L] ヤマト運輸のコレクト料金マスターを更新します。
- [M] ヤマト運輸のクール料金マスターを更新します。
- [N] ヤマト運輸のサイズ・重量マスターを更新します。
- [O] ヤマト運輸の地域(エリア)を表示します。
- [P] ~ [U] 佐川急便のマスター更新用です。
  - [工] その他のマスターを更新する時に使います。
  - [V] 消費税率マスターを更新します。
  - [W] 「産直サポーター」を使う担当者を更新します。役割(システム管理者、担当者)はここで設定します。
  - [X] マスター更新にはシステム管理者の役割が必要である旨の説明が表示されます。

#### 1.4 [システム、ユーザー] タブ

「産直サポーター」のシステム設定、ユーザーの既定値(よく使う値、標準的な値)を設定することができます。 マスターと同様に重要な部分なので、以下の説明をよく読んで設定してください。

| 1_メインメニュー                                    |                                  |                    |               |                    |
|----------------------------------------------|----------------------------------|--------------------|---------------|--------------------|
| 産直サポーター                                      | for 北窓舎                          |                    | [サンプル管        | 「理者」 さんがログインしています。 |
| 受注~出荷、入金処理                                   | 販売管理                             | マスター管理             | システム、ユーザー     | ファイル入出力            |
| システム設定、ユーザー設定(                               | は、管理者の役割でログインして                  | いる場合のみ設定/変更できます。   |               |                    |
| システム設定                                       |                                  |                    |               | ユーザー情報表示 C         |
| ア データベースのバックア                                | アップ先                             |                    |               |                    |
| バックアップ先 選択                                   | (2つまで指定できます)                     |                    |               |                    |
| バックアップ先 1                                    | a                                |                    | 2U7 B         |                    |
| バックアップ先 2                                    |                                  |                    | クリア           |                    |
| コーザー設定 (明定値 芝                                | 刀钳形(方)                           |                    |               |                    |
|                                              | (פון מאני)                       |                    |               |                    |
| 支払方法 (1) (1) (1) (1) (1) (1) (1) (1) (1) (1) | よく使う (標準的                        | な)支払方法を指定します。      |               |                    |
| 運送業者 2                                       | <ul> <li>契約している運送</li> </ul>     | 業者があれば指定します。       |               |                    |
| サイズ <b>3</b>                                 | ▶ ▼ よく使う(標準的な)サー                 | イズを指定します。          |               |                    |
| 運賃無料 4                                       | <ul> <li>運賃が無料の場合(商品)</li> </ul> | に含まれるなど) があるかないかを打 | 指定します。        |                    |
| クール料金無料 5                                    | クール料金が無料の場合                      | (同上)があるかないかを指定します  | <b>j</b> .    |                    |
| 梱包基準重量 6                                     | kg 梱包数を決めるときの重要                  | 量(ゼロ:サイズは使わない)     | 説明<br>D       |                    |
|                                              |                                  |                    |               |                    |
| <ul> <li>ログイン許容回数、</li> </ul>                | オンライン・バックアップなど                   | を設定するには、下にスクロールし   | てください 🔻       | -                  |
| Copyright (C) 2011 Hokusosha. A              | III Rights Reserved.             | 体験版・試用中 (試用期限      | 裂:2011年09月02E | ) 終了               |
|                                              |                                  |                    |               |                    |

#### [ア] システム設定

データベースのバックアップ先 産直サポーターでは、データベースを最大2つの場所に自動的にバックアップすることができます。 ここでバックアップ先(ドライブ/フォルダー)を指定したり、解除したりします。

- [A] [バックアップ先 選択] ボタン・・・バックアップ先を選択します。
- (a) 指定されたバックアップ先(ドライブ/フォルダー)が表示されます。
- [B] [クリア] ボタン・・・指定したバックアップ先をクリア(解除)します。 バックアップ先に指定した情報がクリアされるだけで、バックアップしたデータが削除されるわけではありません。
- [C] 産直サポーターをご利用頂いているユーザー情報を表示するボタンです。

「ユーザー情報」は「表示」専用です。データの変更はできません。 「ユーザー情報」を変更する必要が生じた場合は、北窓舎までご連絡ください。

| [イ] | ユーザー設定(既定値、初期値)                                                 |
|-----|-----------------------------------------------------------------|
|     | 受注データの入力を楽にするために、よく使う値を登録しておくことができます。                           |
|     | 送料無料の商品などに対応できるよう無料を認める(認めない)を設定することができます。                      |
|     | また、梱包数を自動計算する時に、サイズ・重量を使うのか、あるいは運送業者との契約の重量を使うのかなども設定することができます。 |
|     | 支払方法・・・・よく使われる(標準的な)支払方法を指定できます。                                |
| 1   | ここで指定しておくと、受注登録画面ではその支払方法があらかじめセットされます(選択する手間が省けます)。            |
|     | 運送業者・・・・契約している運送業者があれば指定します。                                    |
| 2   | ここで指定しておくと、受注登録画面ではその業者があらかじめセットされます(選択する手間が省けます)。              |
|     | サイズ・・・よく使う(標準的な)サイズを指定できます。                                     |
| 3   | ここで指定しておくと、受注登録画面ではそのサイズがあらかじめセットされます(選択する手間が省けます)。             |
| 4   | 運賃無料・・・・送料が無料の商品がある場合や、商品価格に送料が含まれている場合などは、ここで「あり」を指定しておきます。    |
|     | ▲ A. 「あり」を指定しておくと、受注登録画面で運賃がゼロでもエラーになりません。                      |
|     | B. 「なし」を指定しておくと、受注登録画面で運賃がゼロだとエラーとなります。                         |
| (5) | クール料金無料・・・・商品の価格にクール料金が含まれるような場合には、ここで「あり」を指定しておきます。            |
|     | ▲ A. 「あり」を指定しておくと、受注登録画面でクール便を使う場合に料金がゼロでもエラーになりません。            |
|     | B. 「なし」を指定しておくと、受注登録画面でクール便を使う場合に料金がゼロだとエラーとなります。               |
| 6   | 梱包基準重量・・・梱包数(個口数)を自動計算する際の基準を指定します。(単位は kg )                    |
| 0   | A. ゼロ以外を指定しておくと、その値(重量)に基づいて梱包数が計算されます。                         |
|     | ・・・・・・・・・・・・・・・・・・・・・・・・・・・・・・・・・・・・                            |
|     | B. ゼロを指定しておくと、サイズ・重量マスターで設定されているサイズに基づいて梱包数が計算されます。             |
|     | 【計算式】 梱包数 = 商品の合計重量 ÷ サイズ・重量マスターの重量                             |
| [D] | [説明] ボタン・・・「梱包基準重量」についての説明を表示します。                               |
|     |                                                                 |

「システム、ユーザー」タブには、垂直スクロールバーが付いています。下にスクロールすると次の画面が現れます。

| 001_Xインメニュー                                                                                                    |                                                 |
|----------------------------------------------------------------------------------------------------|-------------------------------------------------|
| 産直サポーター for 北窓舎                                                                                                    | [サンブル管理者] さんがログインしています。                         |
| 受注~出荷、入金処理         販売管理         マスター管理                                                                                                    | システム、ユーザーファイル入出力                                |
|                                                                                                    |                                                 |
| <ul> <li>ログイン肝容回数、オンライン・バックアップなどを設定するには、下にスクロール</li> <li>ログイン、認証</li> <li>許容回数 4 回</li> <li>ログイン時に入力の間違いを許容する回数を指定します。</li> <li>オンライン・バックアップ</li> <li>イ オンライン・バックアップを使用 しない</li> <li>システムの上閉値</li> <li>お届け先ごとの合計値・・・ごれを超える値はエラーとなります</li> <li>重量 2,000kg</li> <li>梱包数(個口数) 100個</li> <li>運賃 100,000円</li> <li>クール料金 100,000円</li> <li>合計金額 10,000,000円</li> <li>代引き金額 300,000円</li> </ul> | ししてください ▼<br>説明                                 |
| Copyright (C) 2011 Hokusosha. All Rights Reserved. 体験版・試用中(試用則                                                                                                    | 服:2011年09月02日) 終了 [購入                           |
| 「ア」ログイン、認証                                                                                                    | perce )                                         |
| <ol> <li>許容回数・・・「産直サポーター」ログイン時にパスワードの入力間<br/>3~8回の範囲で指定できます。<br/>役割が「担当者」の人がログインすると、マス<br/>この時の許容回数にもなります。</li> </ol>                                                                                                    | 間違いを何回まで許容するかを指定します。<br>スター更新時に管理者パスワードが要求されます。 |
| [イ] オンライン・バックアップ<br>産直サポーターでは、保守契約をして頂いているお客様にへの安心サオ<br>バックアップする機能をご提供しています。これがオンライン・バック                                                                                                    | ペートとして、データベースをサーバーに<br>フアップです。                  |
|                                                                                                    |                                                 |
| 2 オンラインバックアップを「する/しない」を選択します。                                                                                                    |                                                 |
| [A] オンライン・バックアップについての説明を表示するボタンです。                                                                                                    |                                                 |
| [ウ] システムの上限値<br>産直サポーターでの上限値が表示されています。                                                                                                    |                                                 |

受注登録(修正など)の画面でこれを超えるデータが入力されるとエラーとなります。

#### 1.5 [ファイル入出力] タブ

A

「産直サポーター」のデータを CSV形式のファイルとして出力したり(エクスポートしたり)、 Excel や他のソフトで作られた CSV形式のファイルを「産直サポーター」のデータとして取り込む(インポートする)ことができます。

> この部分はご要望を反映しながら機能強化/バージョンアップしていく予定です。 ご要望は「北窓舎」までお願いいたします。

| メインメニュー                          |                  |              |                        |                 | ]      |
|----------------------------------|------------------|--------------|------------------------|-----------------|--------|
| 産直<br>産直サポーター f                  | or 北窓舎           |              | [サンプル管理者]              | ] さんがログインしています。 |        |
| 受注~出荷、入金処理                       | 販売管理             | マスター管理       | システム、ユーザー              | ファイル入出力         |        |
| CSVファイルの入力・出力                    | コを実行するには、管理者の権限  | が必要です。       |                        |                 |        |
| CSVファイル 入力                       |                  | CSV          | ファイル 出力                |                 |        |
| CSV >> 顧客マスター<br>A               | 説明<br>B          | 顧客、          | Zスター >> CSV<br>C       |                 |        |
|                                  |                  |              |                        |                 |        |
|                                  |                  |              |                        |                 |        |
|                                  |                  |              |                        |                 |        |
|                                  |                  |              |                        |                 |        |
|                                  |                  |              |                        |                 |        |
|                                  |                  |              |                        |                 |        |
|                                  |                  |              |                        |                 |        |
|                                  |                  |              | 現在、インポ-                | ート機能は実行不可に      | しています。 |
|                                  |                  |              |                        |                 |        |
| Copyright (C) 2011 Hokusosha. Al | Rights Reserved. | 体験版・試用中 (試用期 | <b>I限:2011年09月02日)</b> | 終了              |        |
| ファイルを読み込んで、顧客マスタ                 | マーに追加します。        |              |                        | 挿入              | -      |

- [A] CSV形式のファイルを「産直サポーター」に顧客マスターとして取り込みます(インポート)。 実行するためには「システム管理者」の役割でログインしている必要があります。 「担当者」の役割でログインしている場合は、「システム管理者」のパスワードを入力する必要があります。
- [B] 説明を表示するボタンです。
- [C] 「産直サポーター」の顧客マスターを CSV形式のファイルに出力します(エクスポート)。 実行するためには「システム管理者」の役割でログインしている必要があります。 「担当者」の役割でログインしている場合は、「システム管理者」のパスワードを入力する必要があります。

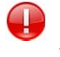

「産直サポーター」の導入直後は、サンプルのデータが入っているだけで、本番運用には使えません。 本番運用するためには、各種マスターをお客様固有の設定にする必要があります。 「産直サポーター」のユーザー設定についても同様です。

以下では、マスターの設定(マスターの更新)方法について説明します。

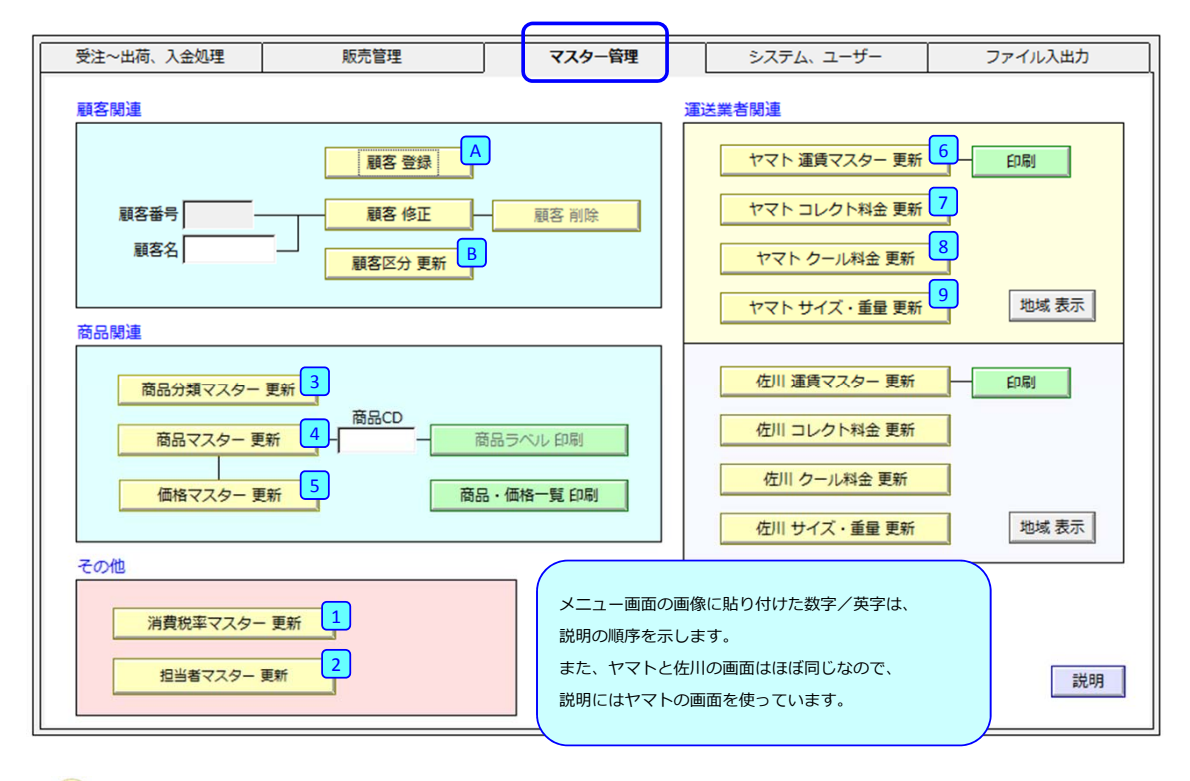

[行複写]ボタン・・・・現在の行の下に、現在の行と同じ内容の行を複写挿入します。

マスター更新の画面に共通のボタンについて説明します。

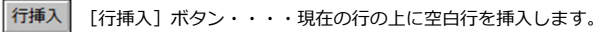

行複写

行削除 [行削除] ボタン・・・・現在の行を削除します。

#### 1. 消費税マスター

#### 消費税率を設定するマスターです。

| 590_消費税率M_更新            |        |             |   |             |   |   |  |
|-------------------------|--------|-------------|---|-------------|---|---|--|
| 消費税率マスター 更新             |        |             |   |             |   |   |  |
| 消費税率(%)                 | 消費税率   | 有効期間S       |   | 有効期間E       |   | - |  |
| 5                       | 0.05   | 2000年01月01日 | - | 2015年09月30日 | - |   |  |
| 10                      | 0.10   | 2015年10月01日 | • | 2999年12月31日 | - |   |  |
| 1 2                     |        | 3           | • | 4           | - |   |  |
|                         |        |             | - |             | - |   |  |
|                         |        |             | - |             | - | - |  |
| 4                       |        |             |   |             |   |   |  |
| 行挿入 行削除 保存して終了 保存しないで終了 |        |             |   |             |   |   |  |
| 左の消費税率の有効               | 期間・終了日 | を入力します。     |   |             | 損 | 入 |  |

- ① 消費税率(%)・・・消費税率を入力します。(5パーセントなら5)
- ② 消費税率・・・・・①で入力された値に対してシステムが自動設定します。
- ③ 有効期間S・・・・・消費税率の有効期間・開始日を入力します。
- ④ 有効期間E ・・・・消費税率の有効期間・終了日を入力します。

消費税率の有効期間(施行期間)を表します。消費税率の改訂が確定し公表されたら、あらかじめ税率を入力しておきます。 その際に、(有効期間として)施行年月日を入力しておきます。 消費税率はご注文の受注日と連動して自動決定されるので、あらかじめ消費税率を入力しておけば、 いつ受注を受けても消費税率を気にする必要はありません。

このように「有効期間」を持たせることにより、将来の設定値(金額など)をあらかじめ登録することができます。 他のマスターでも「有効期間」を持つものが多いので、その意味・使い方を理解しておいてください。

## 2. 担当者マスター

0

W

2

「産直サポーター」の担当者を登録するマスターです。 「産直サポーター」にログインする際に使われます。

| 581_担当有М_圆闻 | 史新                                                                 |
|-------------|--------------------------------------------------------------------|
|             | 担当者マスター 更新                                                         |
| 担当者番号       | 1                                                                  |
| 氏名          | サンプ 1<br>                                                          |
| パスワード       | kanri 2 他の人と同じパスワードは使えません。                                         |
| 役割          | システ 3 理者 ▶                                                         |
| 有効期間        | 2011年 4 01日 • ~ 2012年08月29日 •                                      |
| 備考          | サンプ)<br>5<br>デモ用の管理者                                               |
|             | 前頁     次頁     追加     削除     保存して終了     保存しないで終了       1/3     一覧表示 |
|             | 挿入                                                                 |

① 氏名・・・・・ユーザー名に相当します。漢字なら25文字以内(半角の文字なら50字まで)。

パスワード・・・半角なら 4~10字までで指定します。他の人と重ならないパスワードにしてください。

- ③ 役割・・・・・役割には「システム管理者」と「担当者」の2種類があります。
  - 「担当者」の役割では、マスターを更新することができません。
- 有効期間・・・・アルバイトや短期間働く人たちのために、有効期間を指定します。
   有効期間が過ぎている人は産直サポーターにログインできません。

⑤ 備考・・・・・備考、コメントを入力します。

# ↓「システム管理者」は必ず1名以上残しておいて下さい。

また、システム管理者の有効期間は、例えば 2999年12月31日までのようにずっと先の日付にしてください。 システム管理者がいない状態や有効期限が切れている状態ではマスターの更新ができなくなるためです。

#### 3. 商品分類マスター

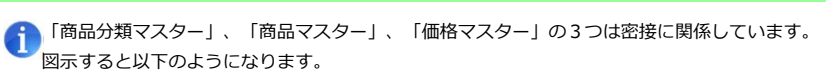

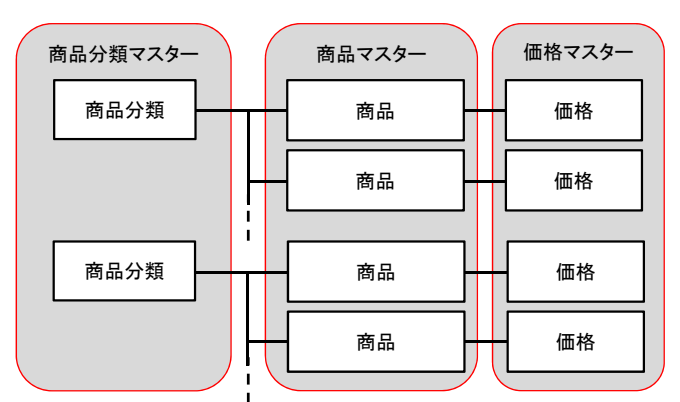

下は「商品分類マスター」更新の画面です。 商品を分類・グループ化するために必要です。

| 505_商品分類 | M_更新            |                       |   |
|----------|-----------------|-----------------------|---|
| 商品分      | う類マスター 更新       |                       |   |
| 商品分類CD   | 商品分類名           | 備考                    | - |
| AS       | アスパラガス          | クール便、asparagus        |   |
| 1        | <sup>果物</sup> 2 | 3                     |   |
| AC       | じゃがいも           | 普通便、クール便、Irish Poteto |   |
| 144      | 1.x1-8-4        |                       | - |

| 行挿入 行複写        | 行削除 | 保存して終了 | 保存しないで終了 |
|----------------|-----|--------|----------|
| 商品を分類するコードを入力し | ます。 |        | 挿入       |

① 商品分類CD・・・・商品を分類するコードです。半角なら2文字以内(漢字なら1文字)でを入力します。

(2) 商品分類名・・・分類の名称を入力します。

3 備考・・・・・備考、コメントを入力します。

| 4. 商品マスター |
|-----------|
|-----------|

#### 下は「商品マスター」更新の画面です。

商品 · 価格一覧 印刷

商品分類コード、商品コード、商品名、課税区分、在庫、B2、商品仕様を入力します。

| 501_商品 | 品M_更新              |            |                         |                         |       |    |    |                              |                            |   |
|--------|--------------------|------------|-------------------------|-------------------------|-------|----|----|------------------------------|----------------------------|---|
| 商品     | マスター 更新<br>一登録件数 : | (商品の<br>26 | 価格は、価格マスターで設定して         | ください)                   |       |    |    |                              | 価格マスター更新                   | 3 |
| 参照     | A                  |            |                         |                         |       |    |    | 「B2」には運賃管理番号<br>(01:普通便 03:雨 | を入力します。<br>商品価格に送料が含まれるもの) | _ |
| 分類     | 分類名                | 商品CD       | 商品名                     | 課税区分                    | 重量 kg | 在庫 | B2 | 商品仕様                         | メッセージ                      | * |
| AS     | アスパラガス             | AS01g      | 高原グリーンアスパラ 1kg(道外       | 非課税                     | 1.0   |    | 03 |                              | -                          | _ |
| 1      | 2                  | 3          | <sup>)</sup> (4)        | <b>5</b>                | 6     | 7  | 8  | 9                            | 1                          |   |
| ĀS     | アスパラガス             | AS01n      | 高原グリーンアスパラ 1 kg(道<br>内) | 非 <mark>課</mark> 税<br>▼ | 1.0   |    | 03 |                              |                            | _ |

| JA じゃがいも EM05 越冬メークイン 5kg | 非課税 5.0 | • 01   |          |
|---------------------------|---------|--------|----------|
| 高品·価格一覧印刷<br>C            | 行削除     | 保存して終了 | 保存しないで終了 |

分類・・・・・ [参照] ボタンを押して、商品分類コードを選択します。 1 [A] [参照] ボタン・・・商品分類コードを参照するためのボタンです。 2 分類名・・・・商品分類(コード)に対応する商品分類名が表示されます。 商品CD・・・・商品コード(6桁以内)を入力します。 3 4 商品名・・・・商品名を入力します。(半角100桁、漢字なら50字まで入力できます) 課税区分・・・その商品が課税対象かそうでないかを選択します。 (5) 重量 kg ・・・商品の重量を入力します。単位はキログラムで、100グラム(0.1kg)単位で指定します。 6 この重量は、梱包数の自動計算に用いられます。 在庫・・・・商品の在庫状態を指定できます。通常は未入力(在庫あり)です。 7 B2・・・・ヤマト運輸のB2システムと連携する場合に入力する「運賃管理番号」(数字2桁)です。 8 ヤマト運輸との契約内容に応じて入力します。 商品仕様・・・コメントとしてお使いください。 9 メッセージ・・エラーが発見された場合にシステムが表示するメッセージです(入力できません)。 10 [B] [価格マスター更新] ボタン・・・価格マスターを更新できます。 価格マスター更新 [C] 「価格・商品一覧 印刷] ボタン・・・商品と価格の一覧表を印刷できます。

産直サポーター 操作マニュアル 【基礎編】

#### 5. 価格マスター

下は「価格マスター」更新の画面です。

商品コード、有効期間(開始、終了)、価格、備考をを入力します。

| 511_価格M_更 | 更新    |                            |                             |           |                          |       |       |              |          |
|-----------|-------|----------------------------|-----------------------------|-----------|--------------------------|-------|-------|--------------|----------|
| 価         | 格マスター | ·更新 商品の価格を有効期<br>商品マスターに登録 | 間と共に設定します。価<br>している商品は、必ずこ( | 格は<br>の「1 | 「税抜き」金額を入力<br>価格マスター」に登録 |       |       |              |          |
|           | 参照    |                            | 有効期間は「YYYY年M                | IM月       | DD日」形式です。                | 商品マ   | スター情報 |              |          |
| 商品分類      | 商品CD  | 商品名                        | 有効期間S                       |           | 有効期間E                    | 価格    | 税区分   | 備考           | <b>_</b> |
| かぼちゃ      | KA10g | カボチャ詰め合わせ 10kg(道外)         | 2000年01月01日                 |           | 2099年12月31日              | 3,800 | 非課税   |              |          |
| かほうや      | KA10n | カポンク詰め合わせ 10kg(道内)         | 2000年01月01日                 |           |                          | 9     | 非代    | $\checkmark$ |          |

|         | REUS  |        |      | 2010年01月01日 | • | 2999年12月31日 |   | 1,000 | サトョ末4元 |          |       |
|---------|-------|--------|------|-------------|---|-------------|---|-------|--------|----------|-------|
| じゃがいも   | RE10  | レッドムーン | 10kg | 2010年01月01日 |   | 2999年12月31日 | • | 2,000 | 非課税    |          | •     |
| 4       |       |        |      |             |   |             |   |       |        |          | ≻ III |
|         | 行挿入   | 行複写    | 行削除  |             |   |             | 保 | 存して終了 | ·      | 保存しないで終了 |       |
| 必要に応じ、低 | 諸を入力し | /ます。   |      |             |   |             |   |       |        |          | 挿入    |

- ② 商品CD(コード)・・ [参照] ボタンを押して、商品コードを選択します。
- ③ 商品名・・・・・・商品コードに対応した商品名が表示されます(入力不可)。
- ④ 有効期間 S ・・・・・商品の有効期間・開始日を入力します。

有効期間 E ・・・・商品の有効期間・終了日を入力します。

有効期間は受注日と連動します。

-

例えば、同じ商品で次のように複数の有効期間と価格を設定したとします。 2000年1月1日~2011年12月31日の価格が1,000円で、2012年1月1日~2099年12月31日の価格が1,200円の場合、 受注日が 2011年11月12日だと 1,000円の価格が適用され、受注日が 2013年だと 1,200円の価格が適用されます。

このように、価格改定を予定している場合に、あらかじめ新価格とその有効期間を設定しておくことにより、 価格改定日の前後に注文を受けても、受注日に応じて自動的に適切な価格が適用されます。

| (5) | 価格・・ |  | ・価格を入力します。 | 必ず「税抜き」 | の価格を入力してください。 |
|-----|------|--|------------|---------|---------------|
|-----|------|--|------------|---------|---------------|

- ⑥ 税区分・・・・・・その商品が課税対象かそうでないかを指定します。
- ⑦ 備考・・・・・・コメントなどを入力します。

6. 運賃マスター (ヤマト/佐川)

下は「運賃マスター」更新の画面です。(佐川はヤマトと同様なので、ヤマトの画面を使っています) 地域(エリア)、地域に対応するサイズごとの請求運賃、支払運賃、有効期間をを入力します。

| 531_                                                          | 31_YMT_運賃M_更新                              |        |     |       |       |       |       |        |     |     |     |     |     |            |   |            |          |   |
|---------------------------------------------------------------|--------------------------------------------|--------|-----|-------|-------|-------|-------|--------|-----|-----|-----|-----|-----|------------|---|------------|----------|---|
| [                                                             | [ヤマト運輸] 運賃マスター 更新<br>運賃には「税込み」金額を入力してください。 |        |     |       |       |       |       |        |     |     |     |     |     |            |   |            |          |   |
| 諸求運賃(=> お客様)         支払運賃(=> ヤマト)         有効期間は「YYYY/MM/DD」形式 |                                            |        |     |       |       |       |       |        |     |     |     |     |     |            |   |            |          |   |
| CD                                                            | 地域名                                        | 60 サイズ | 80  | 100   | 120   | 140   | 160   | 60 サイズ | 80  | 100 | 120 | 140 | 160 | 有効期間S      |   | 有効期間E      | <b>^</b> | 1 |
| 01                                                            | 北海道                                        | 650    | 700 | 750   | 800   | 850   | 900   | 401    | 401 | 401 | 401 | 401 | 401 | 2010/01/01 | • | 2099/12/31 |          | 1 |
| 02                                                            | 北東北                                        | 800    | 950 | 1,000 | 1,050 | 1,100 | 1,150 | 402    | 402 | 402 | 402 | 402 | 402 | 2010/01/01 | • | 2099/12/31 |          |   |
| 1                                                             | ) <b>R</b> 2)                              | 300    | 950 | 1,000 | 1,050 | 1,100 | 1,150 | 403    | 403 | 403 | 403 | 403 | 403 | 201 5/01   | • | 2099/12/31 | •        |   |

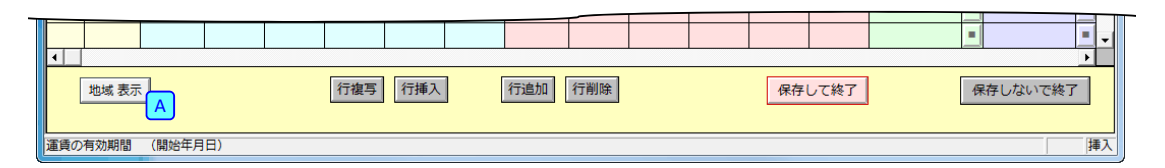

- ① CD(地域コード)・・ヤマトなら 01~12、佐川なら 01~13 の地域コードを入力します。
- 2 地域名・・・・・・・地域名/エリア名です。地域コードに応じシステムが表示します。
   3 請求運賃・・・・・・お客様に請求する運賃を、地域、サイズに応じて入力します。
  - 「税込み」で入力してください。
- ④ 支払運賃・・・・・運送業者に支払う運賃を入力します。
   「税込み」で入力してください。
- ⑤ 有効期間・・・・・運賃の有効期間を入力します。
- 「価格マスター」などと同様に、受注日と連動します。
- [A] [地域表示] ボタン・・・地域の一覧を表示します。

## 7. コレクト料金マスター (ヤマト/佐川)

下は「コレクト料金マスター」更新の画面です。(佐川はヤマトと同様なので、ヤマトの画面を使っています) 支払方法が「代引き」の場合に使われる代引き手数料(コレクト料金)です。 基準額(範囲)、コレクト料金、有効期間を入力します。

| 533_YMT_コレクト_更新                                     |   |         |   |        |            |   |            |   |  |  |  |
|-----------------------------------------------------|---|---------|---|--------|------------|---|------------|---|--|--|--|
| [ヤマト運輸] コレクト料金 更新                                   |   |         |   |        |            |   |            |   |  |  |  |
| コレクト料金には「税込み」金額を入力してください。<br>有効期期は「VYYY/MM/DD」形式です。 |   |         |   |        |            |   |            |   |  |  |  |
| 基準額S                                                | ~ | 基準額E    | = | コレクト料金 | 有効期間 S     |   | 有効期間 E     | Π |  |  |  |
| 1 円                                                 | ~ | 9,999円  | = | 315円   | 2010/01/01 |   | 2999/12/31 | • |  |  |  |
| 10,000円                                             | ~ | 29,999円 | = | 420円   | 2010/01/01 | • | 2999/12/31 | • |  |  |  |
| <u> </u>                                            |   |         |   | 2      | 3          |   |            |   |  |  |  |

| 行 | 挿入 行複写 | 行削除    | 保存して終了                         | 保存しないで終了 |
|---|--------|--------|--------------------------------|----------|
|   |        |        |                                | 挿入       |
|   |        |        |                                |          |
| 1 | 基準額S、  | 基準額E・・ | <ul> <li>・・・金額の範囲を入</li> </ul> | 、力します。   |

| <u>ب</u> |              |                           |
|----------|--------------|---------------------------|
| 2        | コレクト料金・・・・・  | ・・代引き手数料を入力します。           |
|          |              | 「税込み」で入力してください。           |
| 3        | 有効期間S、有効期間E・ | ・・有効期間を入力します。             |
|          |              | 「価格マスター」などと同様に、受注日と連動します。 |

## 8. クール料金マスター (ヤマト/佐川)

下は「クール料金マスター」更新の画面です。(佐川はヤマトと同様なので、ヤマトの画面を使っています) サイズに応じたクール料金と有効期間を入力します。

| 534_YM | 534_YMT_クール_更新                               |               |        |         |                |                                                                                                    |    |            |    |    |  |  |
|--------|----------------------------------------------|---------------|--------|---------|----------------|----------------------------------------------------------------------------------------------------|----|------------|----|----|--|--|
| [ヤ     | [ヤマト運輸] クール料金 更新                             |               |        |         |                |                                                                                                    |    |            |    |    |  |  |
|        | クール料金は「税込み」で入力してください。 有効期間は「YYYY/MM/DD」形式です。 |               |        |         |                |                                                                                                    |    |            |    |    |  |  |
| 区分     | 名称                                           | 60 サイズ        | 80 サイズ | 100 サイズ | 120 サイズ        | 有効期間・始                                                                                                    |    | 有効期間・終     |    | ]  |  |  |
| 2      | 冷凍                                           | 210 円         | 210 円  | 210 円   | 210 円          | 2010/01/01                                                                                                    | -  | 2999/12/31 | •  |    |  |  |
| 3      | 冷蔵                                           | 210 円         | 210 円  | 210 円   | 210 円          | 2010/01/01                                                                                                    | -  | 2999/12/31 | -  |    |  |  |
|        | <u> </u>                                     | <b>3</b>      |        |         |                | 4                                                                                                    |    |            |    |    |  |  |
|        |                                              |               |        |         |                |                                                                                                    |    |            |    |    |  |  |
|        | 行複写                                          | 行削除           |        |         |                | 保存して終了                                                                                                    |    | 保存しないで終了   | 7  |    |  |  |
|        |                                              |               |        |         |                |                                                                                                    |    |            |    |    |  |  |
|        |                                              |               |        |         |                | and the second second s |    |            | 押人 | IJ |  |  |
| 1      | 区分・・・                                        | ・・・クー         | ル区分です。 | 。(1:常淵  | <b>温、2:冷</b> 凍 | 〔、3:冷蔵)                                                                                                    | () | 入力不可)      |    |    |  |  |
| 2      | 名称・・・                                        | ・・・常温         | 、冷凍、冷河 | 蔵を示す名称  | なです。(入         | 、力不可)                                                                                                    |    |            |    |    |  |  |
| 3      | クール料金                                        | <u> </u> … サイ | ズに応じた  | 料金を入力し  | します。           |                                                                                                    |    |            |    |    |  |  |
|        | 「税込み」で入力してください。                              |               |        |         |                |                                                                                                    |    |            |    |    |  |  |
|        |                                              |               |        |         |                |                                                                                                    |    |            |    |    |  |  |
| ्य     |                                              |               |        |         |                |                                                                                                    |    |            |    |    |  |  |
|        |                                              |               | 11Ⅲ1   | BXX2-]  | はここ内体          |                                                                                                    | 出事 | いしまり。      |    |    |  |  |

## 9. サイズ・重量マスター (ヤマト/佐川)

下は「サイズ・重量マスター」更新の画面です。(佐川はヤマトと同様なので、ヤマトの画面を使っています) サイズに応じた重量を入力します。

| ſ | 535_Y | MT_サイ | ズ重量_更新     |             |          |                        |                       |
|---|-------|-------|------------|-------------|----------|------------------------|-----------------------|
|   | [     | ヤマトi  | 重輸] サイズ・重調 | <b>量</b> 更新 |          |                        |                       |
|   | idx   | サイズ   | サイズ表示      | 重さ          | 重さ表示     | 備考                     |                       |
|   | 1     | 60    | 6 0 サイズ    | 2           | 2kg まで   | 普通便                    |                       |
|   | 2     | 80    | 8 0サイズ     | 5           | 5kg まで   | 普通便(運賃は)               |                       |
|   | 1     | 2     | 3          | 4           | 5        | 6                      | _                     |
|   | 6     | 160   | 160サイズ     | 25          | 25kg まで  |                        |                       |
|   |       |       |            |             |          | 保存して終了 保存しないで終了        |                       |
|   |       |       |            |             |          | 挿入                     |                       |
|   |       |       |            |             |          |                        |                       |
|   | 1     | id>   | <・・・・・シ    | ~ステム        | が使う番号です  | 。(入力不可)                |                       |
|   | 2     | サ     | イズ・・・・道    | 重送業者        | 旨の指定するサイ | 'ズです。(入力不可)            |                       |
|   | 3     | サ     | イズ表示・・・    | ナイズ君        | 長示です。(入力 | 1不可)                   |                       |
|   | 4     | 重     | さ・・・・・゠    | キログラ        | ラム単位で、運送 | 業者が指定する重さを入力します。       |                       |
|   | (5)   | 重     | さ表示・・・・    | 重さの説        | 観を入力します  | 。ここで入力した文字が受注画面でサイズに応  | じて表示されます。             |
|   | 6     | 有     | 効期間S、有効期   | 期間E・        | ・・有効期間を  | 入力します。                 |                       |
|   |       |       |            |             | 「価格マスタ   | ワ−」などと同様に、受注日と連動します。   |                       |
|   |       |       | 「梱包数の      | の自動語        | †算」について: |                        |                       |
|   |       |       | 梱包数の       | の自動         | †算には2種類あ | 5り、この「サイズ・重量」が使われる場合と、 | 「梱包基本重量」が使われる場合があります。 |
|   |       |       | どちらる       | を使うた        | かを、メインメニ | ニューの「システム、ユーザー」タブで指定しま | きす。                   |

# A. 顧客マスター

受注登録画面での「ご依頼主」、「ご請求先」、「お届け先」が顧客マスターに登録するお客様です。

顧客の登録/修正方法には次の2とおりがあります。

- 「受注登録」画面(「お届け先追加」、「受注修正/キャンセル」画面も含む)
   新規のお客様(顧客マスターに登録されていない人)ならば、受注登録画面で[顧客登録]することができます。
   登録済みのお客様で住所などの変更があった場合は、受注登録画面で[顧客修正]することもできます。
- 2. マスター管理での「顧客登録」画面、「顧客修正」画面

2. の画面では、1. の画面よりも多くの情報を登録/修正することができます。 たとえば、FAX 番号やメールアドレス、請求締日や支払方法、あるいは顧客区分などは、2. の画面で登録します。 登録済みの顧客を削除するには、マスター管理の「顧客削除」を使います。

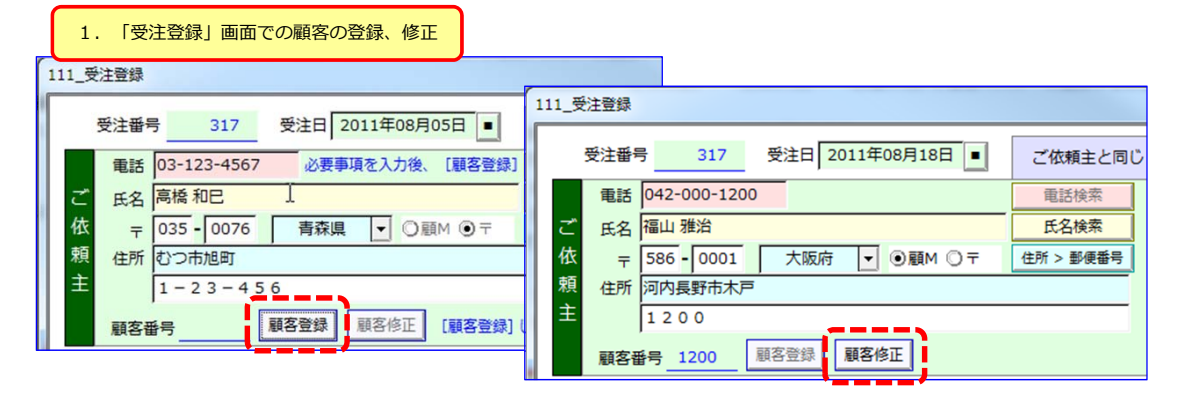

以下では、2.マスター管理での顧客登録について説明します。 下は、メインメニューの[マスター管理]タブの一部です。

| 001_ | 101_メインメニュー 2. 「マスター管理」での顧客の登録、修正                                                            |             |
|------|----------------------------------------------------------------------------------------------|-------------|
|      | 産直サポーター for 北窓舎                                                                              |             |
|      | 受注~出荷、入金処理 販売管理 マスター管理                                                                       |             |
|      | 顧客閱連                                                                                         |             |
|      | 顧客登録                                                                                         |             |
|      | 顧客番号     1     -     顧客修正     B     顧客 削除     C       顧客名     2     -     -     顧客区分更新     D |             |
| [A]  | A] [顧客登録] ボタン・・・新たに顧客を登録する場合に使います。                                                           |             |
| [B]  | B] [顧客修正]ボタン・・・既存の顧客を修正する場合に使います。                                                            |             |
| [C]  | C] [顧客削除]ボタン・・・既存の顧客を削除する場合に使います。<br>削除する場合は、顧客番号を指定する必要があります(顧客名から検索する                      | ることはできません)。 |
| [D]  | D] [顧客区分更新]ボタン・・・「顧客区分マスター」を更新する場合に使います。                                                     |             |
| 1    | ① 顧客番号・・・顧客番号が分かっている場合に入力します。<br>顧客を削除する場合は、この番号を指定する必要があります。                                |             |
| 2    | 2 顧客名・・・・氏名(の一部)を入力して、該当者を一覧表示する場合に入力します。                                                    |             |
| 以下で  | 下では、 [B] [顧客修正] ボタンを使った場合の操作を説明します。                                                          |             |

| 13 | 5_顧客        | 客M_一覧選択         |                      |                                |        |               |          |        |          |        |           |        |      |
|----|-------------|-----------------|----------------------|--------------------------------|--------|---------------|----------|--------|----------|--------|-----------|--------|------|
|    | 丽友          | マフター車           | 新 动象彈捉               | b. 一覧君                         | 長より、   | 対象者を [選       | 訳] しま    | す。     |          |        |           | 件数 =   | 170  |
|    | /建泉十二       | (A) - E         | 初 入19(1年1)(          |                                |        |               |          | 対象者(   | ページ数     | )が多い場合 | にジャン      | プできます。 | ジャンプ |
|    |             | 顧客番号            | 氏名                   | 電話                             | 住所     |               |          |        |          | 顧客区分   |           | ジャンプ番号 |      |
| ╉  | 選択          | 20 /            | 島 美幸                 | 03-0000-0020                   | 東京都    | 杉並区方南1-1-2    | 0        |        |          |        |           |        | 1    |
|    | 選択          | 60 7            | 林隆三                  | 077-000-0060                   | 福井県    | 吉田郡永平寺町松      | 岡松ケ丘1-   | 1-60   |          |        |           |        | 2    |
|    |             | 100             | 阿部 昭                 | 088-000-0100                   | 徳島県    | 阿南市新野町1-1(    | 0-100    |        |          |        |           |        | 3    |
|    |             |                 |                      |                                |        |               |          |        |          |        |           |        |      |
|    |             | 440 3           | 菊池 桃子                | 092-000-0440                   | 福岡県    | 福岡市中央区大濠      | 1-40-440 |        |          |        |           |        |      |
|    |             | ***             |                      | 14 F                           |        |               |          |        |          |        |           | 44-7   |      |
|    |             | 則貝              | 1/9                  | 八貝                             |        |               |          |        |          |        |           | #全 J   |      |
| Ľ  |             |                 |                      |                                |        |               |          |        |          |        |           |        | 挿入   |
| _  | रह          | ,               |                      |                                |        |               |          |        |          |        |           |        |      |
| ſ  | ×           |                 | T M                  |                                |        |               |          |        |          |        |           | 1      |      |
|    | 136_        | 顧各M_更新_I        | 画面                   |                                |        |               |          |        |          |        |           |        |      |
|    |             | 顧客マスタ-          | - 修正                 |                                |        |               |          |        |          | * 必須入  | <b></b> л |        |      |
|    |             | 訪方英島            |                      | <b>惑組口 2011年</b>               | 01 801 |               |          |        |          |        |           |        |      |
|    |             | 顧各番亏            |                      | 豆球口                            | 01,901 |               |          | _      |          |        |           |        |      |
|    |             | 氏名              | * 林隆三                |                                |        |               |          |        | R .      | - (    | 3         |        |      |
|    |             | 氏名力ナ            | ハヤシ リュウン             | ノウ                             |        |               |          |        |          |        |           |        |      |
|    |             | 電話              | * 077-000-0060       | 電話2                            |        |               |          |        |          |        |           |        |      |
|    |             | FAX             |                      | メール                            |        |               |          |        |          |        |           |        |      |
|    |             | Ŧ               | * 9101113 *          | 福井県 ▼                          | 住所 >   | > 郵便番号        |          |        |          |        |           |        |      |
|    |             | 住所1             | * 吉田郡永平寺町村           | 公岡松ケ丘                          |        |               |          |        |          |        |           |        |      |
|    |             | 住所2             | 1-1-60               |                                |        |               |          |        |          |        |           |        |      |
|    |             |                 |                      |                                | -      |               |          |        |          |        |           |        |      |
|    |             | 請水関運            | · 请水柿口               |                                | ×1     |               |          |        |          |        |           |        |      |
|    |             | DM              | DM要否 ☑               | 必要 6                           |        |               |          |        |          |        |           |        |      |
|    |             |                 |                      |                                |        |               |          | _      |          |        |           |        |      |
|    |             | 顧客区分            | コード 1                | お歳暮(7)                         |        |               |          |        |          |        |           |        |      |
|    |             |                 | 参照                   |                                |        |               |          |        |          |        |           | -      |      |
|    |             |                 |                      |                                |        |               |          |        |          |        |           | _      |      |
|    |             |                 | 保存して終了               | l                              |        |               |          | 197    | 51.781.1 | 7.427  |           |        |      |
|    |             |                 | 14190 Care J         |                                |        |               |          | 141    | FUAV     | C#21   |           |        |      |
|    |             |                 |                      |                                |        |               |          |        |          |        | 121       |        |      |
|    |             |                 |                      |                                |        |               |          |        |          |        | 34        |        |      |
| 豆石 | 友 [3        | 容録」「は           | ホーの両面でに              | +フウフを夕頂日                       | IM FI  | 一罟ノレ県下ゴ       | に頂日の     | 音吐がま   | ≣=⇒≁     | コスので   | 彭朋友       | 創悉し    |      |
| 顧注 | 台 13<br>意す/ | ±∞」 1修<br>べき項目に | 「二」の画面では<br>こついて説明しま | * * ノヘ <sup>を</sup> 日月日<br>Fす。 |        | - 但 ヽ こ 取 Ր 部 | に項目の     | 忌味(パ)な |          |        | ѿҸҼ       | 司安し、   |      |
| (  | 1)          | 顧客番号            | 弓・・・シスラ              | テムが自動付番                        | する雇    | 顧客番号です。       |          |        |          |        |           |        |      |
|    | 2           | 谷绿日             | ・・・・シス <b>ヨ</b>      | テムが自動設定                        | する者    | 録日(今日の        | の日付)     | ল্ৰ.   |          |        |           |        |      |
|    |             | 포파니             | 277                  |                                | / Q I  |               | ~ []])   | C 9 0  |          |        |           |        |      |

- ③ 敬称・・・・敬称を選択します。候補にない敬称は入力することができます(5文字まで)。
- ④ 請求締日・・・お客様により指定された請求の締め日を入力します。

お客様が個人なら「出荷単位」で請求書を発行するのが一般的ですが、 お客様が企業なら、ひと月に何回か注文があり、それらを月末で締めてまとめて請求する場合があります。 (「締日単位」の請求書発行) このような場合に、請求の締め日を設定します。

- ⑤ 支払方法・・・お客様により指定された支払方法を選択します。
- ⑥ DM要否・・・DMが不要なお客様の場合は、チェックを外します。

⑦ 顧客区分・・・後述する「顧客区分マスター」に登録されている顧客区分を選択します。 お客様お一人につき5つまでの顧客区分を選択することができます。

7

説明が前後しましたが、「顧客M\_一覧選択」の画面・右上の[ジャンプ]ボタンと「ジャンプ番号」について補足説明します。

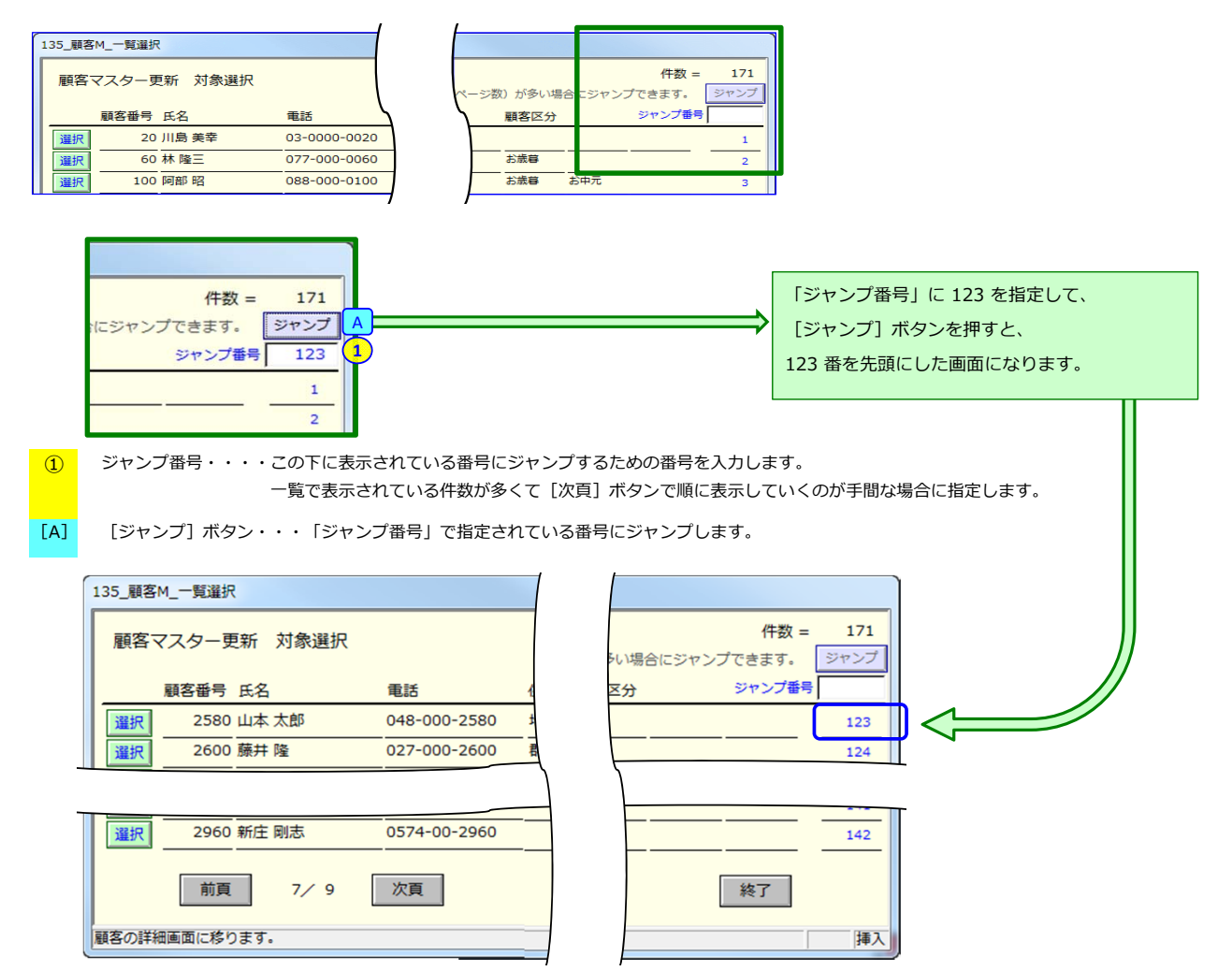

# B. 顧客区分マスター

2

お客様に何らかの意味付けをして区分したい場合に、「顧客区分マスター」に顧客区分コードと名称を登録しておくことができます。 大口のご注文を頂く優良顧客、支払いが滞りがちなお客様、毎年お歳暮用のご注文を頂くお客様など、 顧客区分マスターに区分を登録します。

ここにに登録した区分を、顧客マスターの登録・修正画面で指定します。(「A. 顧客マスター」の項を参照してください)

| 513_顧客区分_更新 |                |  |  |  |  |  |  |  |
|-------------|----------------|--|--|--|--|--|--|--|
| 自由に         | 自由に設定できる「顧客区分」 |  |  |  |  |  |  |  |
| 1桁          | 1桁 漢字で10文字まで   |  |  |  |  |  |  |  |
| 顧客区分        | 顧客区分名          |  |  |  |  |  |  |  |
| 1           | お歳暮            |  |  |  |  |  |  |  |
| 2           | お中元            |  |  |  |  |  |  |  |
|             | 親戚 2           |  |  |  |  |  |  |  |
| ×           | 支払滞納・遅延者       |  |  |  |  |  |  |  |
|             |                |  |  |  |  |  |  |  |

| 4           | F        |
|-------------|----------|
| 行挿入行削除      |          |
| 保存して終了      | 保存しないで終了 |
| 顧客を区分する名称を入 | カします。 挿入 |

① 顧客区分(コード)・・・顧客区分コードを入力します。(半角の英字・数字など1文字)

顧客区分名・・・・・・顧客区分名を入力します。(漢字なら10文字まで)

以上